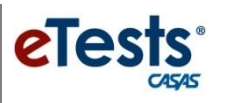

## How to Change the Template Configuration from Life and Work Listening – 80 Series to 980 Series

NOTE: Agencies with multiple sites need to repeat steps (below) for each site.

## STEP 1

- Sign in to eTests Online
- From Application Management, go to Testing Sessions
- Click **Edit** for any session sharing the same template name such as **2015-16 ESL** (be aware that there may be different session templates and multiple sites)
- Click the Template Configuration tab
- Click the Edit button
- For the Listening modality, click the Listening-field down arrow, and select Life and Work Listening 980 Series from the drop-down menu.
- Click Save

| Session Configuration |         | Template Configura  | emplate Configuration                        |         |             |            |  |
|-----------------------|---------|---------------------|----------------------------------------------|---------|-------------|------------|--|
|                       |         |                     |                                              | Edit Ir | herited Eff | fective    |  |
| Modalities            | Options | Registration Layo   | ut Admin                                     |         |             |            |  |
| Reading               | )       |                     |                                              |         |             |            |  |
| 🔲 Math                |         |                     |                                              |         |             |            |  |
| Listening             |         | Life and Work Lis   | tening - 80 s                                | eries   | Config.:    | Edit Clear |  |
| Locator/Appraisal:    |         | [ Select Series (c  | [ Select Series (only Practice by Default) ] |         |             |            |  |
| Citizenship           |         | [ Select Form to    | [ Select Form to Override with ]             |         |             |            |  |
|                       |         | Life and Work Lis   | Life and Work Listening - 80 series          |         |             |            |  |
| Problem Solving       |         | Life and Work Lis   | Life and Work Listening - 980 series 🚄       |         |             |            |  |
| Critical Thinking     |         | Life Skills Listeni | Life Skills Listening - 50 series            |         |             |            |  |
|                       |         | Listening - 60 se   | Listening - 60 series                        |         |             |            |  |
|                       |         |                     |                                              |         |             |            |  |
|                       |         |                     |                                              |         |             |            |  |
|                       |         |                     |                                              |         |             |            |  |
|                       |         |                     |                                              |         |             |            |  |
|                       |         |                     |                                              |         |             |            |  |
| Save                  | Ca      | ncel                |                                              |         |             |            |  |

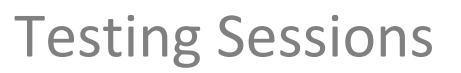

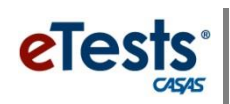

## STEP 2

**Intake: Level A** sessions do not benefit from changes made to the **Template Configuration**. For these sessions, you need to edit the **Session Configuration** to change the override from Form 081L to 981L:

TIP: To edit multiple Expand the filter at top of the Testing Sessions list and filter for all sessions that "contain" the description – Level A.

- Click **Edit** for each session with the **Intake: Level A** description (be aware that there may be different session templates and multiple sites)
- Click the Session Configuration tab
- Click the **Edit** button
- For the **Listening** modality,
  - Click the Listening-field down arrow
  - Click Select Form to Override with...
  - Click 981L (Life and Work Listening Form 981, Fixed Form)
  - o Click Select
- Click Save

| Session Description                                                    | : Intake: Level A                                           |  |  |  |  |  |
|------------------------------------------------------------------------|-------------------------------------------------------------|--|--|--|--|--|
| Validity Period - From: 7/1/2015 🔹 00:00 🕄 🚫 To: 6/30/2016 💌 00:00 🕄 🚫 |                                                             |  |  |  |  |  |
| Session Configuration Template Configuration                           |                                                             |  |  |  |  |  |
|                                                                        | Edit Inherited Effective Clear                              |  |  |  |  |  |
| Modalities Optio                                                       | ns Registration Layout Admin                                |  |  |  |  |  |
| Reading                                                                | [ Override with Single Form - 81R ]    Config.: Edit Clear  |  |  |  |  |  |
| Math                                                                   |                                                             |  |  |  |  |  |
| Listening                                                              | [ Override with Single Form - 981L ]  - Config.: Edit Clear |  |  |  |  |  |
| Citizenship                                                            |                                                             |  |  |  |  |  |
| Problem Solving                                                        |                                                             |  |  |  |  |  |
| Critical Thinking                                                      |                                                             |  |  |  |  |  |
|                                                                        |                                                             |  |  |  |  |  |